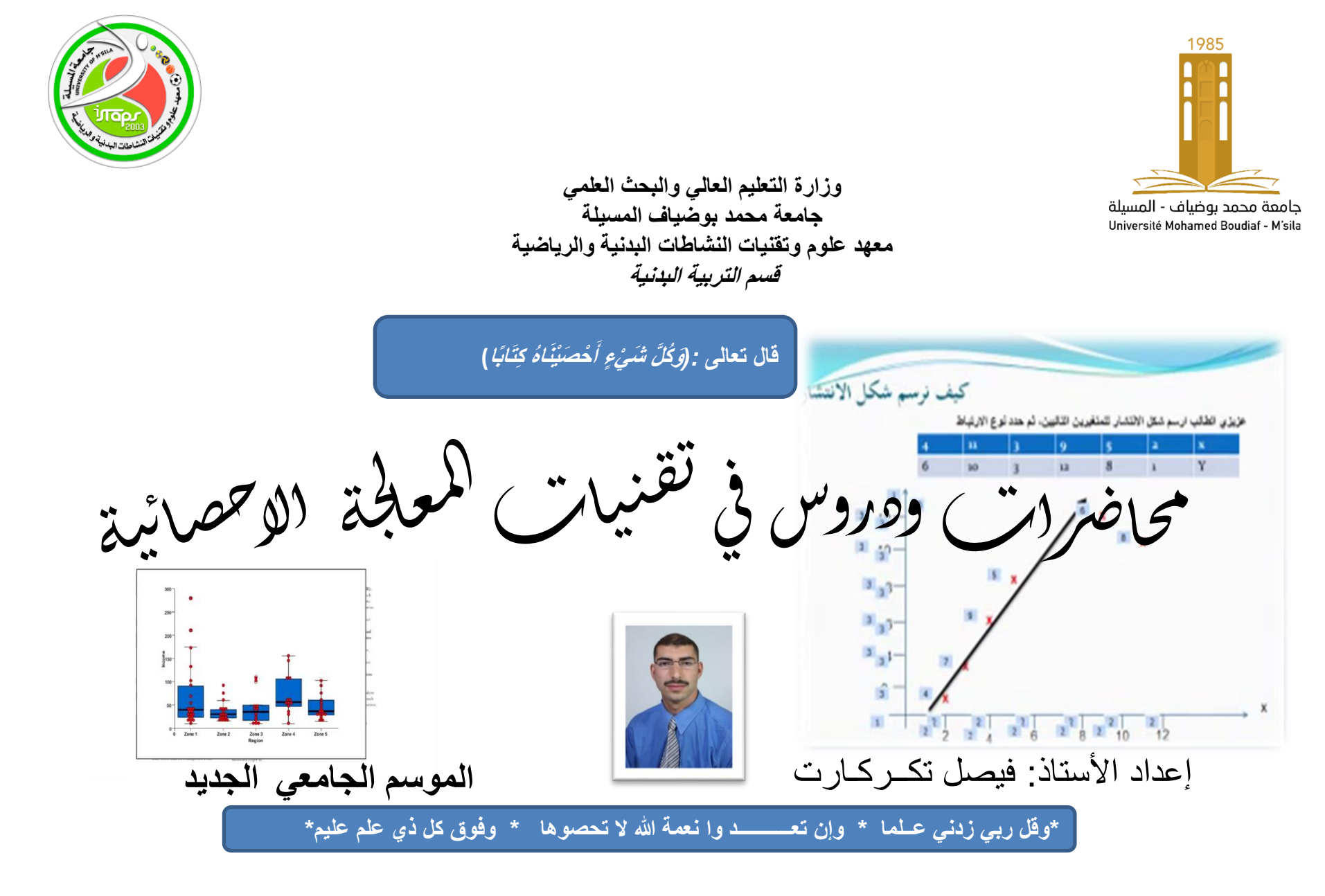

- معلومات لنشر مقياس تقنيات المعالجة الاحصائية على منصة التعليم الإلكتروني Moodle
  - · 1- بطاقة التواصل ومعلومات المقياس :
    - إسم ولقب الأستاذ : : فيصل تكركارت
  - البريد الإلكتروني : : faycel.takerkart@univ-msila.dz
  - الكلية : istapsمعهد علوم وتقنيات النشاطات البدنية والرياضية
    - القسم : التربية البدنية
    - المستوى الدراسي : الأولى ماستر
      - السداسي : الثاني
    - المقياس: تقنيات المعالجة الإحصائية. SPSS محاضرات + TP
      - الرصيد: 3
      - المعامل: 2
      - الحجم الساعي: 8ساعة.
      - 3- أهداف المقياس ( وفق المنهاج) :
- ...يهدف المقياس الى تعريف الطلبة والباحيين بكيفية استخدام الإحصاء والذي يعد الأساس القاعدي للبحث العلمي في كافة فروع المعرفة المعرفة المعرفة المعرفة المعرفة المعرفة المعرفة المعرفة المعرفة فروع المعرفة المعرفة المعرفة واتساع نطاقها
- و كيفية استعمال الاختبارات الإحصائية الوصفية ومقاييس التشتت ومقايس الشكل والنسبة ..والاستدلال الاحصائي المعلمي واللامعلمي وقياس المكل والنسبة ..والاستدلال الاحصائي المعلمي واللامعلمي وقياس العلاقات والفروق بين المتغيرات والظواهر وقياس الارتباط والانحدار والتنبؤ..والاستقلالية ..وحسن المطابقة في ميدان علوم وقياس العلاقات النشاطات البدنية والرياضية...يدويا وعن طريق البرمجيات والنطبيقات الاحصائية والرياضية ...يدويا وعن طريق البرمجيات والنعدار والتنبؤ..والاستقلالية ..وحسن المطابقة في ميدان علوم وتقياس العلاقات النشاطات البدنية والرياضية...يدويا وعن طريق البرمجيات والتطبيقات الإحصائية الشهيرة في العلوم الاقتصادية والطبية والرياضية ...يدويا وعن طريق البرمجيات والتطبيقات الإحصائية الشهيرة في العلوم الاقتصادية والطبية والاجتماعية والإنسانية والرياضية ...يدويا وعن طريق البرمجيات والتطبيقات الإحصائية الشهيرة في العلوم الاقتصادية والطبية والاجتماعية والإنسانية والرياضية ...يدويا وعن طريق البرمجيات والتطبيقات الإحصائية الشهيرة في العلوم الاقتصادية والطبية والاجتماعية والإنسانية والزياضية ...يدويا وعن طريق البرمجيات والتطبيقات الإحصائية الشهيرة في العلوم الاقتصادية والطبية والاجتماعية والإنسانية والنشاط البدني الرياضي التربوي مثل..حزمة البرامج الإحصائية للعلوم الاجتماعية.
- اذن ماهوالاحصاء؟ماهي مقاييسه وقوانينه ؟ وماهي أخميته وعلاقته بعلوم الرياضة؟وماهي اهم واشهر برمجياته المستخدمة؟وكيف تستعمل؟...تابعوا معنا...

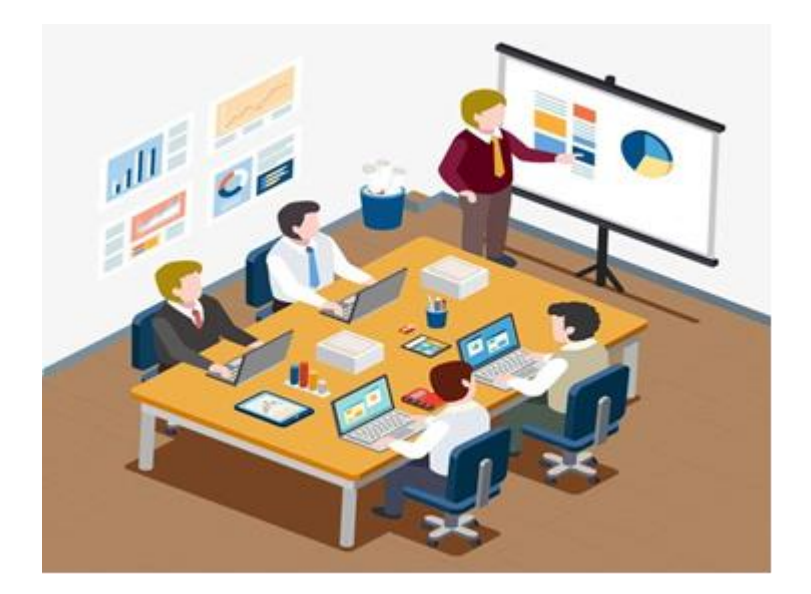

## الدرس السابع والثامن والتاسع: الارتباط والانحدار واختبار الفرضيات

## 1- اختبار T للعينة الواحدة

بشكل عام اختبار الفرضيات تتضمن فرضيتين: - الفرضية المبدئية Ho

- الفرضية البديلة H1

ولقبول هذه الفرضيات أو رفضها فإنه يتم الإعتماد على المعنوية الإحصائية، إذا كانت قيمة Sig أقل أو يساوي من مستوى المعنوية الإحصائية المعتمد وهو فإننا نرفض الفرضية المبدئية ونقبل الفرضية البديلة، وإذا كانت قيمة Sig المحسوبة أكبر تماما من المعنوية الإحصائية المعتمدة فإننا نقبل الفرضية المبدئية ونرفض الفرضية البديلة. ويستخدم إختبار T للعينة الواحدة للحكم على مدى معنوية الفروق بين متوسط عينة ومتوسط مجتمع، وينبغي أن تتوفر شروطا أساسية لإجراء الإختبار T، فالعينة يجب إختيارها عشوائيا ويجب أن تتبع التوزيع الطبيعي.

ويقوم برنامج SPSS باختبار T باتباع الخطوات التالية:

- 1- يجب إختبار البيانات هل تتبع التوزيع الطبيعي أم لا. وذلك باسخدام الأمر Explorer
- من إختبار Explorer لكولموجروف وشابيرو وجدنا أن قيمة Sig أكبر تماما من 0.05 لذا سوف نقبل فرض العدم وهو أن البيانات تتبع التوزيع الطبيعي.

كذلك وجدنا البيانات من التمثيل السابق تتجمع حول المستقيم وبالتالى تتبع التوزيع الخط

مستوى الدخل Normogramme Q-Q des résidus de

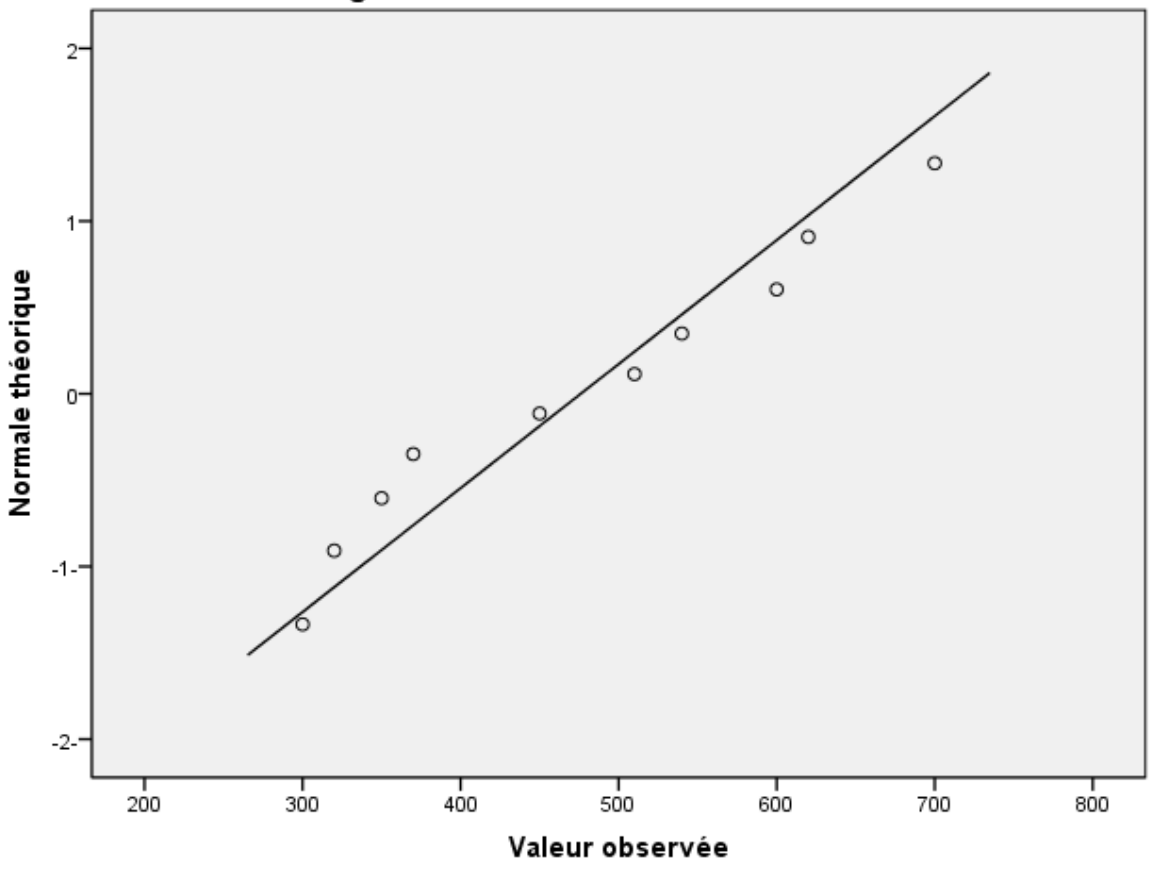

# 2- بما أن حجم العينة 10 أي أقل من 30 لذا فإن إحصاء الاختبار هو T للعينة الواحدة وفق الفرضيات التالية:

- الفرضية المبدئية: HO:u=466
- الفرضية البديلة: H1:u≠466

comparer les نختار الأمر Analyse ذكر -3 Test T pour ثم نضغط على الأمر moyennes فيظهر مربع الحوار التالي:

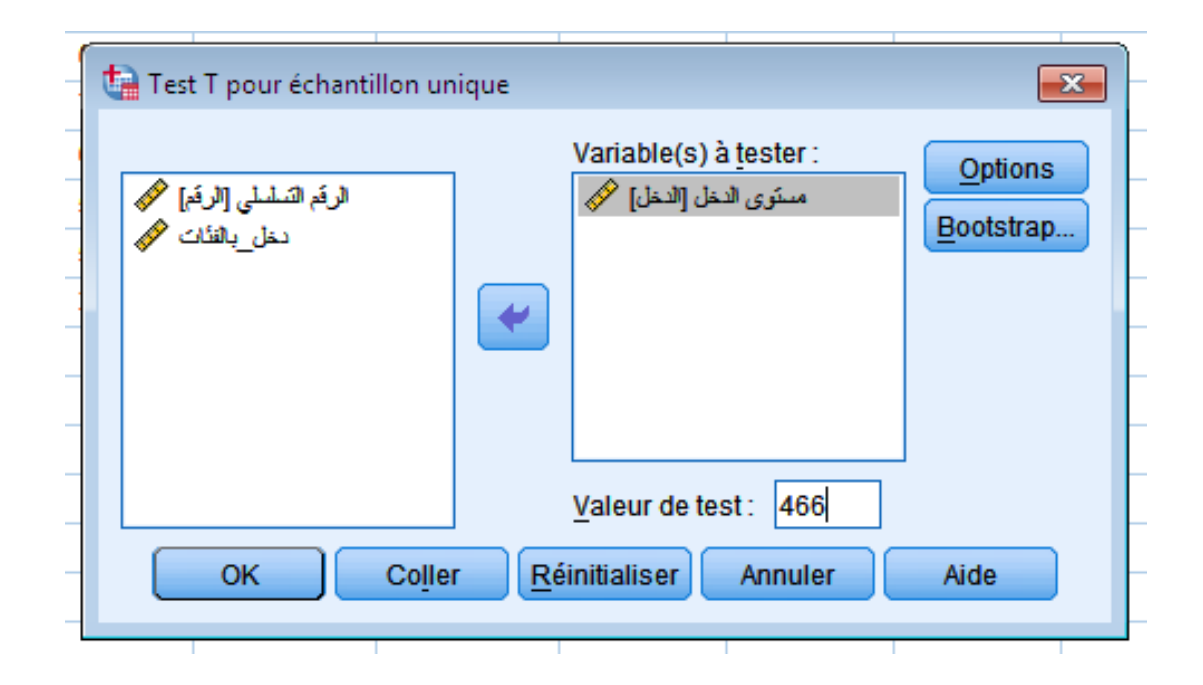

4- أنقل متغير الدخل إلى المستطيل Variable à tester 5- أكتب أمام Valeur de test القيمة الثابتة المراد المقارنة بها و هي 466.

6- إضغط على Option فيظهر لك مربع الحوار التالي:

| 🔚 Test T pour échantillon unique : Options 🛛 🔜           |
|----------------------------------------------------------|
| Pour <u>c</u> entage de l'intervalle de confiance : 95 % |
| Valeurs manquantes                                       |
| Exclure les observations analyse par analyse             |
| Exclure toute observation incomplète                     |
| Poursuivre Annuler Aide                                  |
|                                                          |

يلاحظ من الشكل أعلاه أن مستوى الثقة محدد سلفا بـ 95% و هو قابل للتغيير

7- نضغط على Poursuivre ثم OK فنتحصل على النتائج التالية.

### Test-t

[Ensemble\_de\_données1] C:\Users\tayeb\Documents\DATA1.sav

### Statistiques sur échantillon unique Erreur standard

|             | N  | Moyenne | Ecart-type | standard<br>moyenne |
|-------------|----|---------|------------|---------------------|
| مسئوى الاخل | 10 | 476.00  | 139.300    | 44.050              |

### Test sur échantillon unique

|             |      | Valeur du test = 466 |                      |                       |                                                 |            |  |  |
|-------------|------|----------------------|----------------------|-----------------------|-------------------------------------------------|------------|--|--|
|             |      |                      |                      |                       | Intervalle de confiance 95% de<br>la différence |            |  |  |
|             | t    | ddl                  | Sig.<br>(bilatérale) | Différence<br>moyenne | Inférieure                                      | Supérieure |  |  |
| مسئوى الاخل | .227 | 9                    | .825                 | 10.000                | -89.65-                                         | 109.65     |  |  |

- تشير المخرجات النهائية إلى أن المتوسط الحسابي للعينة قد بلغ 476 بينما كان الإنحراف المعياري 466. - وحيث أن مستوى الدلالة المحسوب هو Sig=0.825 كان أكبر تماما من المعنوية الإحصائية المعتمد عليها وهي Sig=0.025 وبالتالي نقبل الفرضية المبدئية وهو أنه متوسط الدخل للعينة مساوي لمتوسط المجتمع المقدر والفرق الموجود ناتج عن الصدفة وهو مقبول.

2- تحليل الإرتباط

الإرتباط يقيس العلاقة بين الظاهرتين X وy وقيمة معامل الارتباط تتراوح بين -1و1

مثال: لدراسة العلاقة بين حجم المبيعات Y وتكاليف الإشهار X في أحد المؤسسات التجارية تم جمع البيانات التالية:

| Y | 6 | 4 | 5 | 13 | 6 | 10 | 9 | 15 |
|---|---|---|---|----|---|----|---|----|
| Х | 2 | 1 | 3 | 7  | 4 | 8  | 5 | 9  |

نقوم بإدخال البيانات في برنامج SPSS

### 1- من القائمة Analyse نضغط على الأمر Corrélation ثم على الأمر Bivariée كما يظهر في الشاشة التالية:

| _  |                 |                              |                 |      |          |          |     |
|----|-----------------|------------------------------|-----------------|------|----------|----------|-----|
| cs | Editeur de      | données @                    |                 |      |          |          |     |
|    | <u>A</u> nalyse | <u>Marketing</u> direct      | <u>G</u> raphes | Util | itaires  | Fenêtre  | Aid |
|    | Rap             | ports                        |                 | •    |          | *        | -   |
| 3  | Stati           | stiqu <u>e</u> s descriptive | S               | •    |          | ′⊖ Ⅲ     |     |
|    | Ta <u>b</u> l   | eaux                         |                 | •    |          |          |     |
|    | Com             | parer les moyenne            | •               | var  | ,        | var      |     |
|    | Mod             | èle linéaire <u>g</u> énéra  | I               | •    |          |          |     |
|    | Mod             | èles linéaires géné          | éralisés        | •    |          |          |     |
|    | Mod             | èles Mi <u>x</u> tes         |                 | •    |          |          |     |
| _  | <u>C</u> orr    | élation                      |                 | •    | 12 8     | livariée | _   |
| _  | <u>R</u> ég     | ression                      |                 | •    | E P      | artielle | _   |
|    | L <u>o</u> g    | Linéaire                     |                 | •    | 8 Ir     | ndices   | -   |
| _  | Rés             | eaux neuronaux               |                 | •    |          | _        |     |
| _  | Clas            | sification                   |                 | •    |          |          |     |
| _  | Ré <u>d</u>     | uction des dimens            | ions            | •    | <u> </u> |          |     |
| _  | Eche            | elle                         |                 | •    |          |          |     |
| _  | Test            | s <u>n</u> on paramétriqu    | es              | •    | <u> </u> |          |     |
|    | Prev            | isions                       |                 | •    |          |          |     |
|    | <u>S</u> urv    | ie                           |                 | •    |          |          |     |
|    | Rép             | onses m <u>u</u> ltiples     |                 | •    |          |          |     |
|    | ジ Anal          | yse des valeurs m            | anquantes       |      |          |          |     |
|    | Imp             | utation multiple             |                 | •    |          |          |     |
|    | Echa            | antillons complexes          | S               | •    |          |          |     |
|    | Con             | trôle de <u>q</u> ualité     |                 | •    |          |          |     |
|    | 🖉 Cou           | rbe ROC                      |                 |      |          |          |     |
|    |                 |                              |                 |      |          |          |     |

### 2- عند النقر على الأمر Bivariée يظهر مربع الحوار التالي:

|   | Corrélations bivariées                                                                                           |
|---|----------------------------------------------------------------------------------------------------|
|   | Variables :<br>✓<br>✓<br>✓<br>✓<br>✓<br>✓<br>✓<br>✓<br>✓<br>✓<br>✓<br>✓                                          |
| _ | Coefficients de corrélation ✓ Pearson                                                                            |
|   | Test de signification<br>Bilatéral O Unilatéral                                                                  |
|   | Repérer les corrélations significatives         OK       Coller         Réinitialiser       Annuler         Aide |

3- نقل المتغيرين Xو Y إلى المستطيل الثاني وفيها يتم تحديد المتغيرات و نوع الارتباط Pearson أو Spearmanأو kendall، ويتم الضغط على Ok فنظهر النتائج التالية:

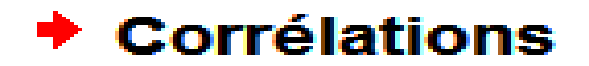

### [Ensemble\_de\_données3]

| Corrélations                                                        |                        |        |        |  |  |  |  |
|---------------------------------------------------------------------|------------------------|--------|--------|--|--|--|--|
|                                                                     |                        | Y      | ×      |  |  |  |  |
| Υ                                                                   | Corrélation de Pearson | 1      | .926** |  |  |  |  |
|                                                                     | Sig. (bilatérale)      |        | .001   |  |  |  |  |
|                                                                     | N                      | 8      | 8      |  |  |  |  |
| Х                                                                   | Corrélation de Pearson | .926** | 1      |  |  |  |  |
|                                                                     | Sig. (bilatérale)      | .001   |        |  |  |  |  |
|                                                                     | N                      | 8      | 8      |  |  |  |  |
| **. La corrélation est significative au niveau 0.01<br>(bilatéral). |                        |        |        |  |  |  |  |

نلاحظ أن معامل الإرتباط R=0.92 و هو يعبر عن إرتباط قوي بين XوY عند مستوى معنوية مقدر بـ 1%.

3- نموذج الانحدار البسيط

- لإيجاد نموذج الانحدار بين المتغيرين XوY نتبع الخطوات التالية:
- 1- من قائمة Analyse نختار الأمر Régression ثم نضغط غلى الأمر linéaire
  - فيظهر مربع الحوار التالي:

| 🍓 Régression linéaire    |                                                                                                   | ×                                                                                       |
|--------------------------|---------------------------------------------------------------------------------------------------|-----------------------------------------------------------------------------------------|
| <mark>∢} Y</mark><br>♣ X | Dépendant :<br>Bloc 1 de 1<br>Précédent<br>Variables indépendantes :<br>Variables indépendantes : | <u>Statistiques</u><br>Diagrammes<br>Enregistrer<br><u>Options</u><br><u>B</u> ootstrap |
|                          | Méthode : Entrée  Variable de filtrage : Règle Etiquettes d'observation :                         |                                                                                         |
| ОК                       | Poids WLS :<br>Coller <u>R</u> éinitialiser Annuler Aide                                          |                                                                                         |

2- ننقل المتغير التابع Y مستطيل Variable dépondant و المتغير المستقل X إلى المستطيل Variable نم نضغط على Ok فنظهر النتائج التالية.

#### Récapitulatif des modèles

| Modèle | R     | R-deux | R-deux ajusté | Erreur<br>standard de<br>l'estimation |
|--------|-------|--------|---------------|---------------------------------------|
| 1      | .926ª | .857   | .833          | 1.619                                 |

a. Valeurs prédites : (constantes), X

#### ANOVA<sup>b</sup>

| Modèle | e          | Somme des<br>carrés | ddl | Moyenne des<br>carrés | D      | Sig.  |
|--------|------------|---------------------|-----|-----------------------|--------|-------|
| 1      | Régression | 94.272              | 1   | 94.272                | 35.963 | .001ª |
|        | Résidu     | 15.728              | 6   | 2.621                 |        |       |
|        | Total      | 110.000             | 7   |                       |        |       |

a. Valeurs prédites : (constantes), X b. Variable dépendante : Y

### Coefficients<sup>a</sup>

|   |               | Coefficients non standardisés |                    | Coefficients<br>standardisés |       |      |
|---|---------------|-------------------------------|--------------------|------------------------------|-------|------|
| + | Modèle        | A                             | Erreur<br>standard | Bêta                         | t     | Sig. |
|   | 1 (Constante) | 2.331                         | 1.177              |                              | 1.980 | .095 |
|   | Х             | 1.265                         | .211               | .926                         | 5.997 | .001 |

a. Variable dépendante : Y

نلاحظ من النتائج السابقة أن معامل الإرتباط يساوي 0.92 و هو ارتباط قوي بين Y وx. معادلة الانحدار: Y= 2.331+1.265x